## ~ 情報モラル指導のための ~

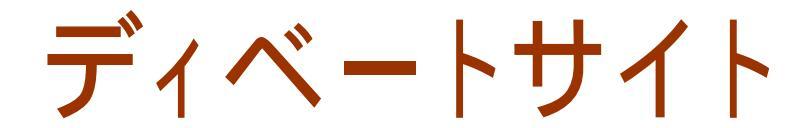

ver2.0

## 利用マニュアル

| ・ () http://phodm/debate/debatee/debate/debate/debatee/debate/debate/debatee/debatee/debatee/                                                                                                    | ティベートサイト - Windows Internet Explorer   |                 |                           |                                | - 6              |
|----------------------------------------------------------------------------------------------------|----------------------------------------|-----------------|---------------------------|--------------------------------|------------------|
| 「川田 編集(2) 表示(2) あまに2,0(2) リール(2) へんび(2)         ● テレートサイト         (2) 営手県立総合教育センター         ● 訪議題■         ● 御食は、絶対に『米』である~         57.1%         ● 「「「「「」」」」」         57.1%         ● 「こ・申・●・ページ(2) ・ ③ リール(2) へんび(2)         ● 読読題■         ● 御食は、絶対に『米』である~         57.1%         ● 「こ・申・●・ページ(2) ・ ④ リール(2) ・ ④ ・ ●・(2)         ● 「「」」」         ● 「「」」         ● 「」」         ● 「」」         ● 「」」         ● 「」」         ● 「」」         ● 「」」         ● 「」」         ● 「」」         ● 「」」         ● 「」」         ● 「」」         ● 「」」         ● 「」」         ● 「」」         ● 「」」         ● 「」」         ● 「」」         ● 「」」         ● 「」」         ● 「」」         ● 「」」         ● 「」」         ● 「」」         ● 「」」         ● 「」」         ● 「」」         ● 「」」         ● 「」」         ● 「」」         ● 「」                                                                                                    | http://joho6m/debate/debatedisp.asp    |                 |                           | 💌 🐓 🗶 Live Search              | <u>م</u>         |
| ・ (1) とうまま (1) とうまま (1) とのまま (1) とのまま (1) とのまま (1) とのまま (1) とのまま (1)                                                                                                    | ット(ル(E) 編集(E) 表示(y) お気に入り(Δ) ツール(D) ヘル | -7(H)           |                           |                                |                  |
| ●協議題●          ●協議題●       ●「日本は正式」          57.1%          ●ごのの          57.1%          ●ごのの          4人          ● 「日本は正式」                                                                                                    |                                        |                 |                           | ] <b>⊡</b> • ⊠ • ⊞ • ⊡ ∧ - 9(P | ) * ③ツール(○) * 🐻* |
| (回該認知) (回該認知) (回該知道) (回該知道) (回該知道) (回該知道) (回該知道) (回該知道) (回該知道) (回該知道) (回該和道) (回該和道) (回該和道) (回該和道) (回該和道) (回該和道) (回該和道) (回該和道) (回該和道) (回該和道) (回該和道) (回該和道) (回該和道) (回該和道) (回該和道) (回該和道) (回該和道) (回該和道) (回該和道) (回該和前國) (回該和前國) (回該和前國) <p< td=""><td>F4/2-F94F</td><td></td><td></td><td>(C) 岩丰</td><td>F県立総合教育センター</td></p<>                                                                                                    | F4/2-F94F                              |                 |                           | (C) 岩丰                         | F県立総合教育センター      |
| - 御食は、絶対に『米』である~         57.1% (注意)         4人         こちらに『発成』意見を入力してください。         正本はまま。         ビンでも聞からご飼は食べられない!!         いてです。                                                                                                    | ■ +力会業型品                               |                 |                           | 岛北 <i>注起</i> /-雨1              | ui-              |
| 57.1%       2000       42.9%         4人人       3人         こちらに『独成』皇見を入力してください。       こちらに『反対』皇見を入力してください。         画成       こちらに『反対』皇見を入力してください。         正本人は未ご       こどしても暇からご節は食べられない ! !         いてしていたいのからご節は食べられない ! !       いていていたいのという                                                                                                    |                                        | 合け 编计           | 1-『火』である                  | 402471 1H #10(10.20.4          | <u>#1</u>        |
| 57.1% () () () () () () () () () () () () ()                                                                                                    | · · · · · · · · · · · · · · · · · · ·  | 民は、和学           |                           |                                |                  |
| 4人<br><u> ちちに「教成」2月を入力してください。</u><br><u> 正本人は来</u> 。                                                                                                    | 57                                     | 1%              | 42.9%                     |                                |                  |
| 4人<br><u> こちらに「独成」息見を入力してください。</u><br><u> 国本人は来</u><br><u> こちらに「反対」息見を入力してください。</u><br><u> こちらに「反対」息見を入力してください。</u><br><u> こちらに「反対」息見を入力してください。</u><br><u> い</u><br><u> い</u><br><u> </u> <u> </u> <u> </u> <u> </u> <u> </u> <u> </u> <u> </u> <u> </u> <u> </u> <u></u> |                                        | 225000          | (ESCAE)                   | 1                              |                  |
| 4人<br><u> こちらに「登成」意見を入力してください。</u><br><u> 国本人は来。</u><br><u> こちらに「反対」意見を入力してください。</u><br><u> こちらに「反対」意見を入力してください。</u><br><u> こちらに「反対」</u><br><u> こちらに「反対」</u><br><u> こちらに「反対」</u><br><u> こちらに「反対」</u><br><u> こちらに「反対」</u><br><u> こちらに「反対」</u><br><u> こちられてください。</u><br><u> こちら</u><br><u> こちら</u><br><u> こち</u><br><u> こちら</u><br><u> こちら</u><br><u> こちら</u><br><u> こちら</u><br><u> こちら</u><br><u> こちら</u><br><u> こちら</u><br><u> こちら</u><br><u> こちら</u><br><u> こちら</u><br><u> こちら</u><br><u> こちら</u><br><u> こちら</u><br><u> こちら</u>                                                                                                    |                                        |                 |                           |                                |                  |
| 4人<br><u> こちらに『賛成』意見を入力してください。</u><br><u> </u>                                                                                                    |                                        |                 |                           | 1.000                          |                  |
| こちらに『賛成』意見を入力してください。       こちらに『反対』意見を入力してください。            重成           正ちらに『反対』意見を入力してください。             正本人は未美           正さられてい11             び次です。           ジンです。                                                                                                    | Λ                                      |                 |                           | <b>^</b>                       |                  |
| こちらにず独成』意見を入力してください。       こちらにず短対』意見を入力してください。         資成       ごちらにず反対』意見を入力してください。         日本人は米。       どうしても朝からご飯は食べられない!!         ジンです。       ジンです。                                                                                                    | <b>4</b> 1                             |                 |                           | <b>K</b> 1                     |                  |
| こちらにず数成3意見を入力してください。     正ちらにず反対3意見を入力してください。     エー     エー                                                                                                    |                                        |                 |                           |                                |                  |
| こちらに『賛成』 意見を入力してください。     こちらに『反対』 意見を入力してください。     「     」     」     」     」     」     」     」     」     」     」     」     」     」     」     」     」     」     」     」     」     」     」     」     」     」     」     」     」     」     」     」     」     」     」     」     」     」     」     」     」     」     」     」     」     」     」     」     」     」     」     」     」     」     」     」     」     」     」     」     」     」     」     」     』     』     』     』     』     』     』     』     』     』     』     』     』     』     』     』     』     』     』     』     』     』     』     』     』     』     』     』     』     』     』     』     』     』     』     』     』     』     』     』     』     』     』     』     』     』     』     』     』     』     』     』     』     』     』     』     』     』     』     』     』     』     』     』     』     』     』     』     』     』     』     』     』     』     』     』     』      』     』     』     』     』     』     』     』     』     』      』     』     』     』      』     』     』     』     』     』     』     』     』     』     』     』     』     』     』     』     』     』     』     』     』     』     』     』     』     』     』     』     』     』     』     』     』     』     』     』     』     』     』     』     』     』     』     』     』     』     』     』     』     』     』     』     』     』     』     』     』     』     』     』     』     』     』     』     』     』     』     』     』     』     』     』     』     』     』     』     』     』     』     』     』     』     』     』     』     』     』     』     』     』     』     』     』     』     』     』     』     』     』     』     』     』     』     』     』     』     』     』     』     』     』     』     』     』     』     』     』     』     』     』     』     』     』     』     』     』     』     』     』     』     』     』     』     』     』     』     』     』     』     』     』     』     』     』     』     』     』     』     』     』     』     』     』     』     』     』     』     』     』     』     』     』     』     』     』     』     』     』     』     』     』     』     』     』     』     』                                                                                                    |                                        |                 |                           |                                |                  |
| 通成 <td>こちらに『賛成』意見を入力してくだ</td> <td>きい。</td> <td>こちらに『反</td> <td>反対』意見を入力してください。</td> <td>-</td>                                                                                                    | こちらに『賛成』意見を入力してくだ                      | きい。             | こちらに『反                    | 反対』意見を入力してください。                | -                |
| 登成<br>日本人は米・●<br>・<br>・<br>・<br>・<br>・<br>・<br>・<br>・<br>・                                                                                                    |                                        | ~               |                           |                                | ~                |
| 日本人は来。 どうしても朝からご飯は食べられない11                                                                                                    | 賛成                                     | *               |                           |                                | - 反対             |
| 日本人は米。<br>日本人は米。<br>日本人は米。                                                                                                    |                                        |                 |                           |                                |                  |
| • ●バンです。                                                                                                    |                                        | ●<br>日本人は米。●    | ●どうしても朝からご飯は食べ            | sontati 1 1                    |                  |
| 絶対、朝は、米1!●                                                                                                    |                                        | ●<br>絶対、朝は、米!!● | <ul> <li>バンです。</li> </ul> |                                |                  |
|                                                                                                    |                                        |                 |                           |                                |                  |
| (表示されました) 😜 インターネット 🔩 100% ・                                                                                                    | ジが表示されました                              |                 |                           | ● インターネット                      | 100%             |
|                                                                                                    |                                        |                 |                           |                                |                  |
| TEXT                                                                                                    |                                        |                 |                           | 7                              | FXT              |
|                                                                                                    |                                        |                 |                           | -                              |                  |
|                                                                                                    |                                        |                 |                           |                                |                  |
|                                                                                                    |                                        |                 |                           |                                |                  |

## 岩手県立総合教育センター

http://www1.iwate-ed.jp/ 2008.3.24 作成

| 1. | ディベートペー | ・ジの利用方法 | <br>1 |
|----|---------|---------|-------|
| 2. | 管理者ページ  |         | <br>2 |

教材「ディベートサイト」を利用するまでの手順

| <mark>Step1</mark> Web サーバ構築<br>Web サーバ構築マニュアル               | TEXT<br>C |
|--------------------------------------------------------------|-----------|
|                                                              |           |
| Step2 「ディベートサイト」データのインストール<br>ディベートサイト ver2.0 導入マニュアル(本テキスト) |           |
| V                                                            |           |
| <mark>Step3</mark> 「ディベートサイト」の活用<br>ディベートサイト ver2.0 利用マニュアル  |           |

## 1 ディベートページの利用方法

(1) 以下の URL にアクセスして、TOP ページを表示させます。

http://(サーバ名)/debate/debateDisp.asp • + × Live Sea · (1) 表示(1) 表示 ND ARXED A • □ · A • → K-9(0 • 0) 9 1 ディベートサイ 1.12.41 最新情報に更新 ~朝食は、絶対に『米』である~ 57.1% 受威 反対 42.9% こちらに『登成』意見を入力してください \* 贊成 - 反对 + とうしても朝からご面は食べられない11
 パンです。 日本人は来。 絶対、朝は、米110

(2) [賛成]または[反対]のどちらか のテキストボックスに自分の意見 を書き込み、[賛成]または[反対] ボタンをクリックします。

| 反动 42.9%                                       |
|------------------------------------------------|
| <b>3</b> 人                                     |
| <del>こうらに作反対#意見を、</del> カレてください。<br>朝は軽く食べたい!! |
| ●どうしても朝からご飯は食べられない!!<br>●バンです。                 |

(3) 各自が投票した結果の人数と割 合が表示されます。最新の状況を 確認するために、[最新情報に更 新]ボタンをクリックします。

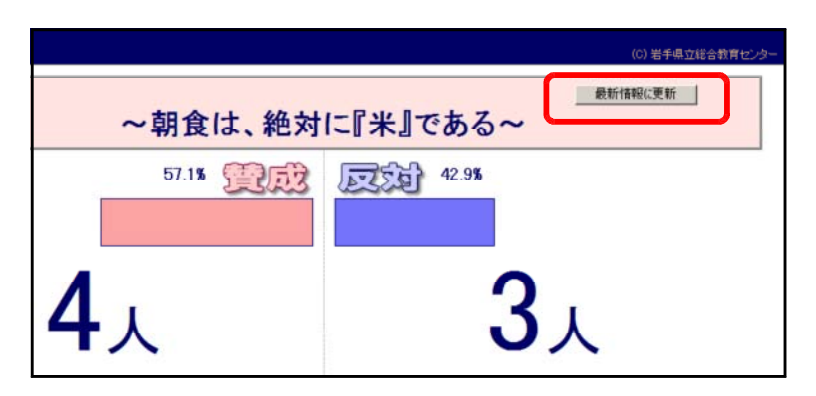

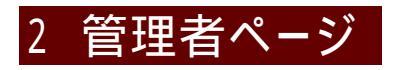

- (1) 協議題設定の変更
  - (a) 以下の URL にアクセスします。

| ティベートサイト 管理者サイト | (c) 岩手県立総合教育セン |
|-----------------|----------------|
|                 | ディベートサイト・      |
| 協議題設定           |                |
| 朝食は、絶対に『米』である   | 更新する           |
| 協議題データの全削除      |                |
| データ全和原作         |                |
|                 |                |
|                 |                |

(b) テキストボックスに協議題を 入力して、[更新する]ボタンを クリックすると、表示される協 議題が変更されます。

| 協課題設定         |      |
|---------------|------|
| 朝食は、絶対に『米』である | 更新する |

- (2) 協議データの全削除
  - (a) 以下の URL にアクセスします。

| http://(サーバ名)/debate/admin.asp |                                             |  |
|--------------------------------|---------------------------------------------|--|
|                                | ディペートサイト 管理者サイト<br>(c) 岩手県立総合教育センター         |  |
|                                | ディペートサイトへ <br>  *かま:# ND CANCE              |  |
|                                | 185 (1873) 1973 AL<br>朝食は、絶対は『米』である<br>更新する |  |
|                                | 協議題データの全削除<br>データ全削除                        |  |
| (b) [データ全削除]ボタンをクリ<br>ックします。   | 協議題データの全削除<br>データ全削除                        |  |

(c) 確認ダイアログが表示されますので、[OK]ボタン をクリックすると、すべてのデータが削除されます。

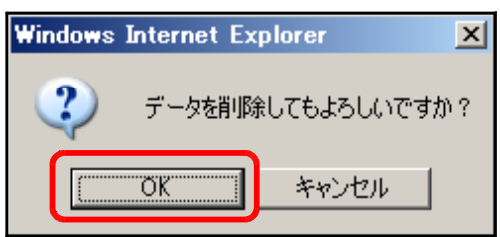

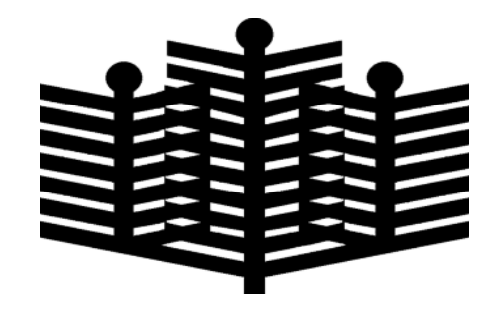

岩手県立総合教育センター 情報教育室 平成20年3月24日